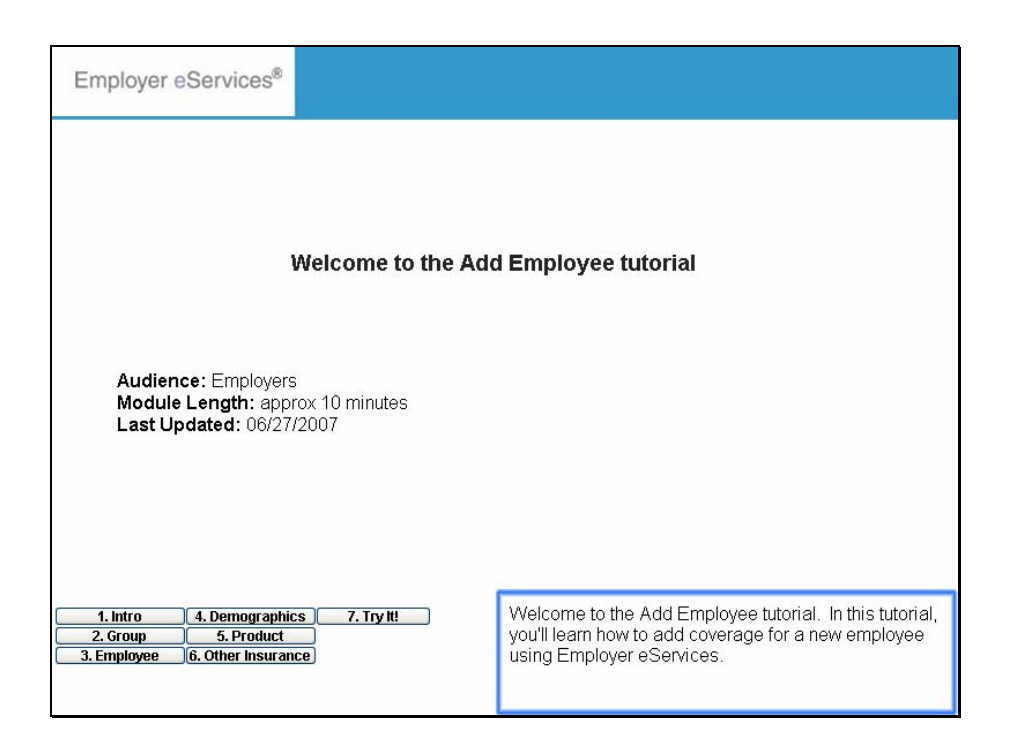

Welcome to the Add Employee tutorial. In this tutorial, you'll learn how to add coverage for a new employee using Employer eServices.

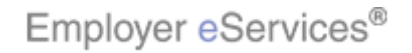

6/27/2007

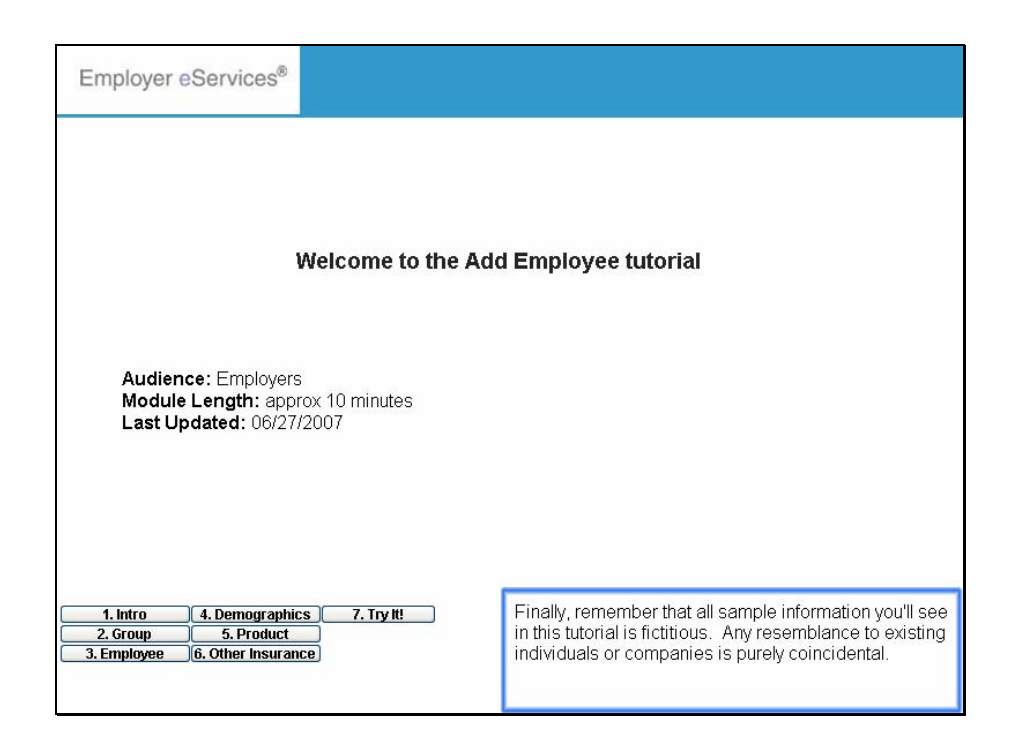

Finally, remember that all sample information you'll see in this tutorial is fictitious. Any resemblance to existing individuals or companies is purely coincidental.

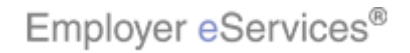

6/27/2007

| Employer eServices®                                                                                                    |                                                                                                    |                                                                                                    |
|----------------------------------------------------------------------------------------------------|----------------------------------------------------------------------------------------------------|----------------------------------------------------------------------------------------------------|
| Highlight Boxt ID Cards                                                                                                    |                                                                                                    | Help Training Tutorials                                                                                                    |
| Select the Enrollment option                                                                                                    |                                                                                                    | Log Out                                                                                                    |
| Welcome Guest,                                                                                                    |                                                                                                    | <u></u>                                                                                                    |
| Employer eServices is your online, real-tir<br>status, reporting, billing and much more.<br><b>Hot Topics!</b> Click on one of the following<br>legislative and industry news that could im<br><u>Medica Resource Helps Members Navigate</u>            | ne gateway to review member eligibility, r<br>links for news and information about Medi<br>Ipact you and your employees:<br>Through Cost and Quality Decisions | nake enrollment changes and review claim<br>ca products and services as well as                                                                                                    |
| Resources<br>Click here to access:<br><u>Contact Us</u><br><u>Health &amp; Wellness Reporting</u><br><u>HIPAA Internet Site</u><br><u>Medica Employer Newsletters</u><br><u>Medica.com</u><br><u>MyMedica.com</u><br><u>Scheduled Direct Debit Form</u> | <u>Network Information</u><br>Click here to access:<br><u>Pharmacy</u><br><u>Provider Directory - Medica</u>                                                   | Programs & Services<br>Click here to access:<br>Disease Management Programs<br>Medica CallLink Nurse Line<br>Medica CallLink Nurse Line<br>Program<br>My Health Manager from Medica <sup>594</sup><br>United Behavioral Health |
| 1. Intro         4. Demographics           2. Group         5. Product           3. Employee         6. Other Insurance he site           Privacy Policy Copyright 1994-2009 UnitedHealth Group         1. Intro                                        | 7. Try III Ontact Us<br>Imation. Authorized site use<br>Imay be grounds for penalt<br>oup Inc. All Rights Reserved                                             | ct the Enrollment menu option.                                                                                                    |

To begin, select the Enrollment menu option.

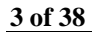

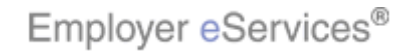

6/27/2007

| Employer eServices®                                                                                                    |                                                                                                    |                                                                                                    |
|----------------------------------------------------------------------------------------------------|----------------------------------------------------------------------------------------------------|----------------------------------------------------------------------------------------------------|
| Enroliment ID Cards<br>Add Terminate Reinstate Change Inqui<br>VI<br>Select the Add option<br>Wercome cares;<br>Employer eServices is your online, real-tin<br>status, reporting, billing and much more.<br>Hot Topics! Click on one of the following<br>legislative and industry news that could im<br>Medica Resource Helms Members Havingate | re<br>ne gateway to review member eligibility,<br>links for news and information about Med<br>pact you and your employees:<br>Decide and Quality Decisions | Help Training Tutorials                                                                                                    |
| Resources         Click here to access:         Contact Us         Health & Wellness Reporting         HIPAA Internet Site         Medica.com         MyMedica.com         Scheduled Direct Debit Form                                                                                                    | Network Information<br>Click here to access:<br><u>Pharmacy</u><br><u>Provider Directory - Medica</u>                                                      | Programs & Services<br>Click here to access:<br>Disease Management Programs<br>Medica CallLink Nurse Line<br>Medica Optum Employee Assistance<br>Program<br>My Health Manager from Medica <sup>514</sup><br>United Behavioral Health |
| 1. Intro         4. Demographics           2. Group         5. Product           3. Employee         6. Other Insurance, esite           Privacy Policy Copyright 1994-2009 UnitedHealth Group         1. Information of the sette                                                                                                    | 7. Try H: ontact Us A second men option. Authorized site use may be grounds for penalt use processing the served                                           | u bar appears. Select the Add menu                                                                                                    |

A second menu bar appears. Select the Add menu option.

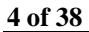

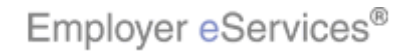

| Employer eServices®                                                                                                    |                                                                                                    |                                                                                                    |
|----------------------------------------------------------------------------------------------------|----------------------------------------------------------------------------------------------------|----------------------------------------------------------------------------------------------------|
| Enrollment ID Cards                                                                                                    |                                                                                                    | Help Training Tutorials                                                                                                    |
| Add Terminate Reinstate Change Inqu<br>Erployee Dependent<br>Welc Click the Employee option<br>Employer eServices is your online, real-tir<br>status, reporting, billing and much more.<br>Hot Topics! Click on one of the following<br>legislative and industry news that could im<br>Medica Resource Helps Members Navigate | re<br>ne gateway to review member eligibility,<br>links for news and information about Med<br>pact you and your employees:<br>Throuch Cost and Quality Decisions | Log Out<br>make enrollment changes and review claim<br>ica products and services as well as                                                                                                    |
| Resources<br>Click here to access:<br><u>Contact Us</u><br><u>Health &amp; Wellness Reporting</u><br><u>HIPAA Internet Site</u><br><u>Medica Employer Newsletters</u><br><u>Medica.com</u><br><u>MyMedica.com</u><br><u>Scheduled Direct Debit Form</u>                                                                       | <u>Network Information</u><br>Click here to access:<br><u>Pharmacy</u><br><u>Provider Directory - Medica</u>                                                     | Programs & Services<br>Click here to access:<br>Disease Management Programs<br>Medica CallLink Nurse Line<br>Medica CollLink Nurse Line<br>Program<br>My Health Manager from Medica <sup>214</sup><br>United Behavioral Health |
| 1. Intro         4. Demographics           2. Group         5. Product           3. Employee         6. Other Insurance           Privacy Policy         Copyright 1994-2009                                                                                                    | 7. Try III Ontact Us Click the Emp<br>mation. Authorized site use<br>may be grounds for penalt<br>oup Inc. All Rights Reserved                                   | loyee menu option.                                                                                                    |

Click the Employee menu option.

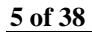

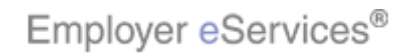

| Employer eServices®                                                             |       |           |              |
|---------------------------------------------------------------------------------|-------|-----------|--------------|
| Enrollment ID Cards                                                             | Help  | Training  | g Tutorials  |
| Add Terminate Reinstate Change Inquire                                          |       |           | Log Out      |
| Employee Dependent                                                              | Scro  | ll Up-U S | croll Down-D |
| Select Group                                                                    |       |           |              |
| Select a Group and Continue.                                                    |       |           |              |
|                                                                                 |       |           |              |
| Select Group                                                                    |       |           |              |
|                                                                                 |       |           |              |
| neip Continue                                                                   |       |           |              |
|                                                                                 |       |           |              |
|                                                                                 |       |           |              |
|                                                                                 |       |           |              |
|                                                                                 |       |           |              |
|                                                                                 |       |           |              |
|                                                                                 |       |           |              |
|                                                                                 |       |           |              |
| By using this web site you agree to our Internet Service Agreement Contact Us   |       |           |              |
| 1. Intro 4. Demographics 7. Try It is for senalt                                | lays. |           |              |
| 2. Group 5. Product                                                             |       |           |              |
| L. J. LINNING TO CONTRACT IN SUITAILE IN Group Inc. All Rights Reserved         |       |           |              |
| Employer eServices® is a registered trademark and is used by permission from Ur |       |           |              |

The Select Group screen displays.

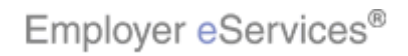

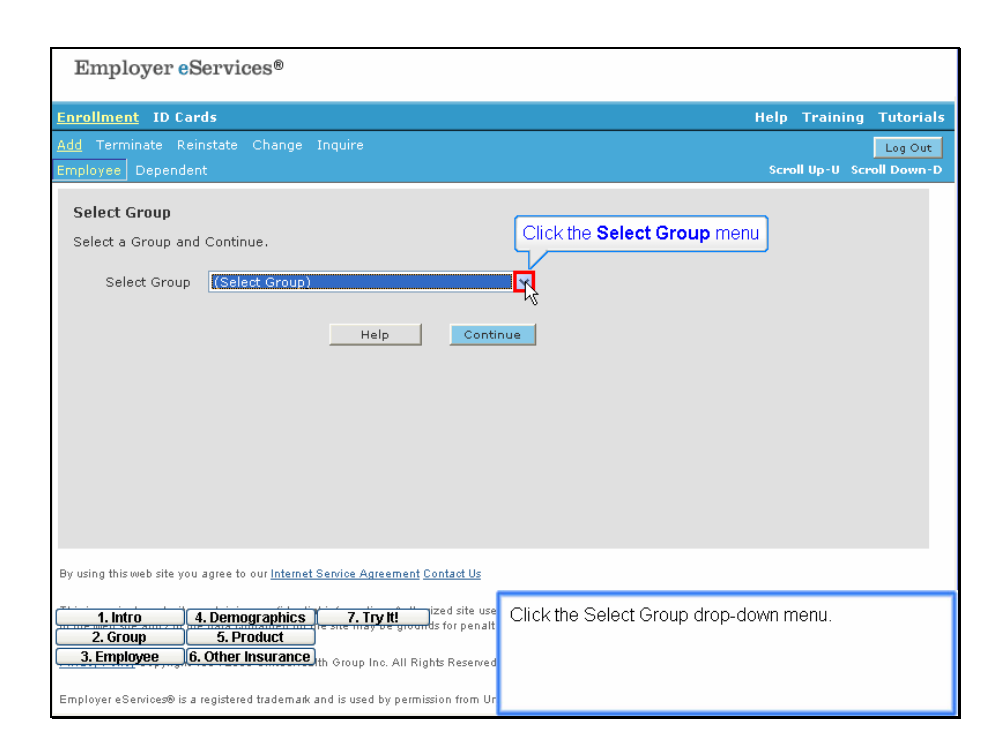

Click the Select Group drop-down menu.

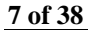

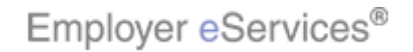

| Help Training Tutorials                                                                                              |
|----------------------------------------------------------------------------------------------------|
| Log Out                                                                                                    |
| Scroll Up-U Scroll Down-D                                                                                            |
|                                                                                                    |
| oup Name                                                                                                    |
|                                                                                                    |
| The Select Group drop-down menu appears. Select<br>the group name with which the new employee will be<br>associated. |
|                                                                                                    |

The Select Group drop-down menu appears. Select the group name with which the new employee will be associated.

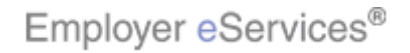

| r                                                                               |                           |
|---------------------------------------------------------------------------------|---------------------------|
| Employer eServices®                                                             |                           |
|                                                                                 |                           |
| Enrollment ID Cards                                                             | Help Training Tutorials   |
| Add Terminate Reinstate Change Inquire                                          | Log Out                   |
| Employee Dependent                                                              | Scroll Up-U Scroll Down-D |
| Select Group<br>Select a Group and Continue.                                    |                           |
| Select Group ABC Company 1234567                                                |                           |
|                                                                                 |                           |
| Help Highlight Box                                                              |                           |
|                                                                                 |                           |
| Click the <b>Continue</b> button                                                |                           |
|                                                                                 |                           |
|                                                                                 |                           |
|                                                                                 |                           |
|                                                                                 |                           |
|                                                                                 |                           |
|                                                                                 |                           |
| By using this web site you agree to our Internet Service Agreement Contact Us   |                           |
| 1 Intro 4 Demographics 7 Toy II Jized site use The group name you selected      | d now appears in the      |
| 2. Group 5. Product Segments for penalt Select Group field. Click the           | Continue button.          |
| 3. Employee 6. Other Insurance the Group Inc. All Rights Reserved               |                           |
| Employer eServices® is a registered trademark and is used by permission from Ur |                           |
|                                                                                 |                           |

The group name you selected now appears in the Select Group field. Click the Continue button.

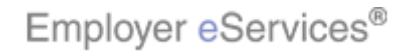

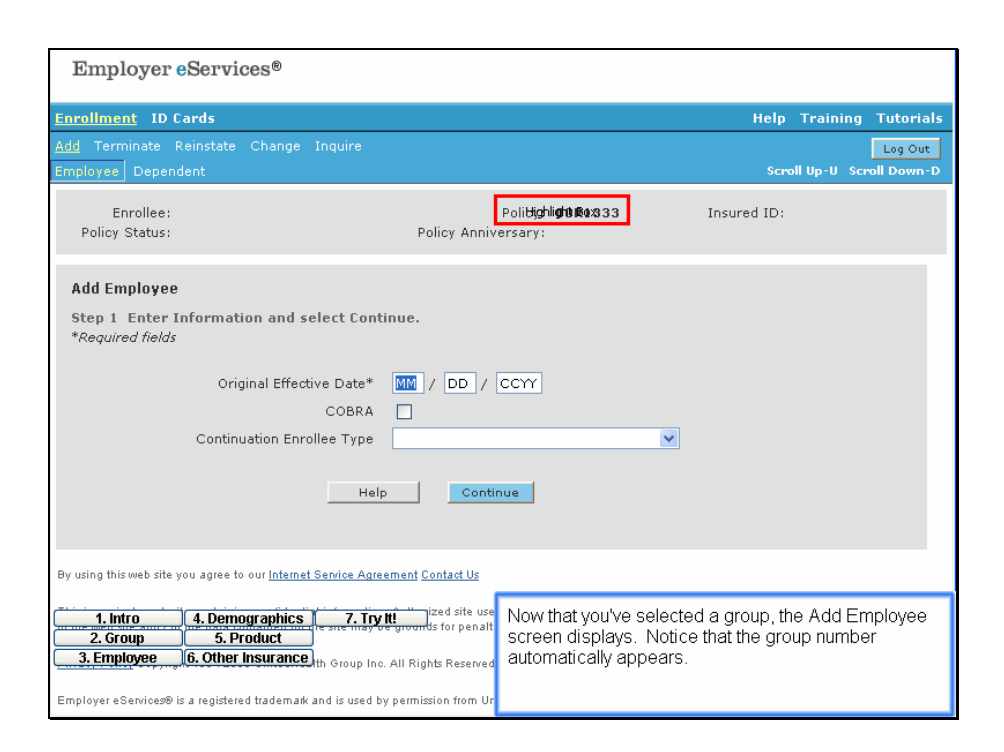

Now that you've selected a group, the Add Employee screen displays. Notice that the group number automatically appears.

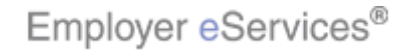

| <b>F</b> 1 <b>G</b>                                                                            |                                                       |                                                            |                                |          |               |          |            |
|------------------------------------------------------------------------------------------------|-------------------------------------------------------|------------------------------------------------------------|--------------------------------|----------|---------------|----------|------------|
| Employer eservi                                                                                | ces®                                                  |                                                            |                                |          |               |          |            |
| Enrollment ID Cards                                                                            |                                                       |                                                            |                                |          | Help          | Training | Tutorials  |
| Add Terminate Reinstate                                                                        | Change Inquire                                        |                                                            |                                |          |               |          | Log Out    |
| Employee Dependent                                                                             |                                                       |                                                            |                                |          | Scroll        | Up-U Scr | oll Down-D |
| Enrollee:<br>Policy Status:                                                                    |                                                       | P<br>Policy Anniver                                        | olicy: <b>00R1333</b><br>sary: |          | Insured ID:   |          |            |
| Add Employee                                                                                   |                                                       |                                                            |                                |          |               |          |            |
| Step 1 Enter Informat<br>*Religibilight/Blockids                                               | tion and select Conti                                 | inue.                                                      |                                |          |               |          |            |
| Ori                                                                                            | ginal Effective Date*                                 | MM / DD / C                                                | CYY                            |          |               |          |            |
|                                                                                                | COBRA                                                 |                                                            |                                |          |               |          |            |
| Contin                                                                                         | uation Enrollee Type                                  |                                                            |                                | ~        |               |          |            |
|                                                                                                | Help                                                  | Continu                                                    | e                              |          |               |          |            |
| By using this web site you agree t                                                             | o our <u>Internet Service Agree</u>                   | ement Contact Us                                           |                                |          |               |          |            |
| 1. Intro         4. Dem           2. Group         5. P           3. Employee         6. Other | ographics 7. Try<br>roduct<br>Insurance th Group Inc. | ized site use<br>grounds for penalt<br>All Rights Reserved | Required fields                | are marl | ked with an a | sterisk. |            |
| Employer eServices® is a register                                                              | ed trademark and is used by                           | / permission from Ur                                       |                                |          |               |          |            |

Required fields are marked with an asterisk.

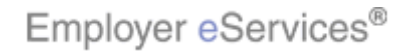

| Employer eServices®                                                                                                    |                                                                                                   |
|----------------------------------------------------------------------------------------------------|---------------------------------------------------------------------------------------------------|
| Enrollment ID Cards                                                                                                    | Help Training Tutorials                                                                           |
| Add Terminate Reinstate Change Inquire                                                                                                    | Log Out                                                                                           |
| Employee Dependent                                                                                                    | Scroll Up-U Scroll Down-D                                                                         |
| Enrollee:<br>Policy Status: Policy Anniv                                                                                                    | Policy: <b>00R1333</b> Insured ID:<br>versary:                                                    |
| Add Employee                                                                                                    |                                                                                                   |
| Step 1 Enter Information and select Continue. Enter C<br>*Required fields<br>Original Effective Datighting () / DD /<br>COBRA ()<br>Continuation Enrollee Type<br>Help Cont                                                                                                    | Inue                                                                                              |
| By using this web site you agree to our <u>Internet Service Agreement Contact Us</u>                                                                                                    |                                                                                                   |
| 1. Intro         4. Demographics         7. Try II         Ized site use           2. Group         5. Product         Second store penalt           3. Employee         6. Other Insurance         th Group Inc. All Rights Reserved           Employee         5. a registered trademark and is used by permission from Ur | Enter the Original Effective date. Note that you can press the Tab key to move to the next field. |

Enter the Original Effective date. Note that you can press the Tab key to move to the next field.

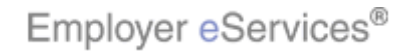

| Employer eServ                           | ices®                                                                            |                                       |
|------------------------------------------|----------------------------------------------------------------------------------|---------------------------------------|
| Enrollment ID Cards                      |                                                                                  | Help Training Tutorials               |
| Add Terminate Reinstate                  |                                                                                  | Log Out                               |
| Employee Dependent                       |                                                                                  | Scroll Up-U Scroll Down-D             |
| Enrollee:<br>Policy Status:              | Policy: <b>00R133</b><br>Policy Anniversary:                                     | 33 Insured ID:                        |
| Add Employee                             |                                                                                  |                                       |
| Step 1 Enter Informa<br>*Required fields | tion and select Continue.                                                        |                                       |
| Or                                       | iginal Effective Date* 06 / 01 / 2007                                            |                                       |
| Contir                                   | nuation Enrollee Type                                                            | ecked                                 |
|                                          | Help                                                                             |                                       |
|                                          |                                                                                  |                                       |
| By using this web site you agree         | to our Internet Service Agreement Contact Us                                     |                                       |
| 1. Intro 4. Den<br>2. Group 5. F         | nographics 7. Try tt: ized site use<br><u>Product</u><br>In this examp<br>COBRA. | ple, the employee is not enrolling in |
| Employer eServices® is a registe         | red trademark and is used by permission from Ur                                  |                                       |

In this example, the employee is not enrolling in COBRA.

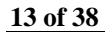

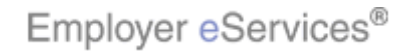

| Employer eServices                                                                                              | Ð                                                |                                                      |                    |             |               |            |
|----------------------------------------------------------------------------------------------------|--------------------------------------------------|------------------------------------------------------|--------------------|-------------|---------------|------------|
| Enrollment ID Cards                                                                                             |                                                  |                                                      |                    | Help        | Training      | Tutorials  |
| Add Terminate Reinstate Cha                                                                                     |                                                  |                                                      |                    |             | II.u., u. e., | Log Out    |
| Employee Dependent                                                                                              |                                                  |                                                      |                    | SCPO        | пор-о зер     | oli Down-D |
| Enrollee:<br>Policy Status:                                                                                     |                                                  | Policy:<br>Policy Anniversary:                       | 00R1333            | Insured ID: |               |            |
| Add Employee                                                                                                    |                                                  |                                                      |                    |             |               |            |
| Step 1 Enter Information a<br>*Required fields                                                                  | nd select Continue                               |                                                      |                    |             |               |            |
| Original                                                                                                    | Effective Date* 06                               | / 01 / 2007                                          |                    |             |               |            |
|                                                                                                    | COBRA 🗌                                          |                                                      |                    |             |               |            |
| Continuation                                                                                                    | 1 Enrollee Type                                  |                                                      | *                  |             |               |            |
|                                                                                                    | Help                                             | Click the                                            | Continue button    |             |               |            |
| By using this web site you agree to our <u>l</u>                                                                | nternet Service Agreemen                         | t Contact Us                                         |                    |             |               |            |
| 1. Intro         4. Demograp           2. Group         5. Product           3. Employee         6. Other Insur | hics 7. Try It!<br>t<br>ance th Group Inc. All F | ized site use<br>and/s for penalt<br>Rights Reserved | the Continue butto | n.          |               |            |
| Employer eServices® is a registered trad                                                                        | emark and is used by perr                        | nission from Ur                                      |                    |             |               |            |

Click the Continue button.

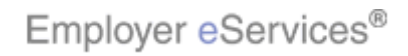

| * Employer eServ                                                         | rices®                                                     |                                     |                                            |                                           |                           |
|--------------------------------------------------------------------------|------------------------------------------------------------|-------------------------------------|--------------------------------------------|-------------------------------------------|---------------------------|
| Enrollment ID Cards                                                      |                                                            |                                     |                                            | Help Train                                | ing Tutorials             |
| Add Terminate Reinstate                                                  |                                                            |                                     |                                            |                                           | Log Out                   |
| Employee Dependent                                                       |                                                            |                                     |                                            | Scroll Up-U                               | Scroll Down-D             |
| Enrollee:<br>Policy Status: A                                            |                                                            | Policy<br>Policy Anniversary        | : 00R1333<br>: 04/01                       | Insured ID:                               |                           |
| Employee<br>Information                                                  | Demographic<br>Information                                 | Product<br>Information              | Other<br>Insurance                         | Cobra<br>(Optional)                       |                           |
| Step 2                                                                   | er Original Date of                                        | Hire                                |                                            | * Required Field                          |                           |
| Date of Hire * Highlig                                                   | gh∦BdΩD / CCYY                                             | Employee ID (SSN) *<br>Alternate ID |                                            |                                           |                           |
|                                                                          | Help                                                       | Continue                            |                                            |                                           |                           |
| By using this web site you agree                                         | to our <u>Internet Service Agre</u>                        | ement Contact Us                    |                                            |                                           |                           |
| 1. Intro     4. Der       2. Group     5.       3. Employee     6. Other | nographics 7. Try<br>Product<br>er Insurance th Group Inc. | All Rights Reserved                 | Employee Informat<br>hth, day, and year of | ion tab displays. E<br>the employee's ori | nter the<br>ginal date of |
| Employer eServices® is a registe                                         | ered trademark and is used by                              | y permission from Ur                |                                            |                                           |                           |

The Employee Information tab displays. Enter the month, day, and year of the employee's original date of hire.

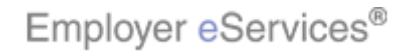

| Employer eServ                                                                                                    | ices®                                                                                     |                                                  |                                                                                      |                                                         |                                                      |
|----------------------------------------------------------------------------------------------------|-------------------------------------------------------------------------------------------|--------------------------------------------------|--------------------------------------------------------------------------------------|---------------------------------------------------------|------------------------------------------------------|
| 1 0                                                                                                    |                                                                                           |                                                  |                                                                                      |                                                         |                                                      |
| Enrollment ID Cards                                                                                               |                                                                                           |                                                  |                                                                                      | Help                                                    | Training Tutorials                                   |
| Add Terminate Reinstate                                                                                           |                                                                                           |                                                  |                                                                                      |                                                         | Log Out                                              |
| Employee Dependent                                                                                                |                                                                                           |                                                  |                                                                                      | Scroll                                                  | Up-U Scroll Down-D                                   |
| Enrollee:<br>Policy Status: A                                                                                     |                                                                                           | Policy<br>Policy Anniversary                     | : 00R1333<br>: 04/01                                                                 | Insured ID:                                             |                                                      |
| Employee<br>Information                                                                                           | Demographic<br>Information                                                                | Product<br>Information                           | Other<br>Insurance                                                                   | Cobra<br>(Optional)                                     |                                                      |
| Step 2                                                                                                    | Employee Informatio                                                                       | n                                                | Enter Social Secu                                                                    | rity Number                                             | 4                                                    |
| Date of Hire * 05                                                                                                 | / 20 / 2007                                                                               | Employee ID <b>Higisig): B</b> o<br>Alternate ID |                                                                                      |                                                         |                                                      |
|                                                                                                    | Help                                                                                      | Continue                                         |                                                                                      |                                                         |                                                      |
| By using this web site you agree                                                                                  | to our <u>Internet Service Agre</u>                                                       | ement Contact Us                                 |                                                                                      |                                                         |                                                      |
| 1. Intro     4. Den       2. Group     5. I       3. Employee     6. Othe       Employer eServices® is a register | nographics 7. Try<br>Product<br>r Insurance th Group Inc.<br>red trademark and is used by | All Rights Reserved<br>v permission from Ur      | t, enter the employe<br>ase note that the Alt<br>n submission of enr<br>nquiry mode. | ee's Social Se<br>ernate ID will t<br>rollment. It will | curity Number.<br>be generated<br>then be visible in |

Next, enter the employee's Social Security Number. Please note that the Alternate ID will be generated upon submission of enrollment. It will then be visible in the Inquiry mode.

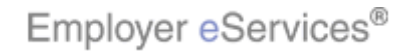

| Employee Con                                                              | icea®                                                     |                                                                    |                           |                     |               |
|---------------------------------------------------------------------------|-----------------------------------------------------------|--------------------------------------------------------------------|---------------------------|---------------------|---------------|
| Employer eserv                                                            | lces                                                      |                                                                    |                           |                     |               |
| Enrollment ID Cards                                                       |                                                           |                                                                    |                           | Help Train          | ing Tutorials |
| Add Terminate Reinstate                                                   |                                                           |                                                                    |                           |                     | Log Out       |
| Employee Dependent                                                        |                                                           |                                                                    |                           | Scroll Up-U         | Scroll Down-D |
| Enrollee:<br>Policy Status: A                                             |                                                           | Policy<br>Policy Anniversary                                       | : 00R1333<br>: 04/01      | Insured ID:         |               |
| Employee<br>Information                                                   | Demographic<br>Information                                | Product<br>Information                                             | Other<br>Insurance        | Cobra<br>(Optional) | ]             |
| Step 2                                                                    | Employee Informatio                                       | DN                                                                 |                           |                     |               |
|                                                                           |                                                           |                                                                    |                           | * Required Field    |               |
| Date of Hire * 05                                                         | / 20 / 2007                                               | Employee ID (SSN) *_                                               | 365365365                 |                     |               |
|                                                                           |                                                           | Alternate D                                                        |                           |                     |               |
|                                                                           | Help                                                      |                                                                    |                           |                     |               |
|                                                                           |                                                           |                                                                    |                           | _                   |               |
|                                                                           |                                                           | Click th                                                           | ie <b>Continue</b> button | J                   |               |
| By using this web site you agree                                          | to our <u>Internet Service Agree</u>                      | ement <u>Contact Us</u>                                            |                           |                     |               |
| 1. Intro     4. Den       2. Group     5. I       3. Employee     6. Othe | nographics 7. Try<br>Product<br>r Insurance th Group Inc. | ized site use Click<br>grounds for penalt<br>. All Rights Reserved | k the Continue butto      | on.                 |               |
| Employer eServices® is a registe                                          | ered trademark and is used by                             | y permission from Ur                                               |                           |                     |               |

Click the Continue button.

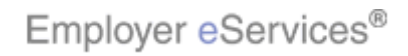

| Employer eServices®                                                                                                    |                                                                                              |
|----------------------------------------------------------------------------------------------------|----------------------------------------------------------------------------------------------|
| Enrollment ID Cards                                                                                                    | Help Training Tutorials                                                                      |
| Add Terminate Reinstate Change Inquire                                                                                                    | Log Out                                                                                      |
| Employee Dependent                                                                                                    | Scroll Up-U Scroll Down-D                                                                    |
| Enrollee:<br>Policy Status: A Policy Anni                                                                                                    | Policy: 00R1333 Insured ID:<br>versary: 04/01                                                |
| Employee ID (SSN) 365365365<br>Alternate ID                                                                                                    | Date of Hire * 05/20/2007                                                                    |
| Last Name *                                                                                                    | Preferred Language * ENGLISH  MI                                                             |
| Address 1 *<br>Address 2<br>City *                                                                                                    |                                                                                              |
| State *  Home Phone Gender *  Fornilment Reason *  TIMELY V                                                                                                    | Zip *                                                                                        |
| 1. Intro     4. Demographics     7. Try It!       2. Group     5. Product     Help       3. Employee     6. Other Insurance   By using this web site you agree to our Internet Service Agreement Contact Us | Now that you have entered employee information, the<br>Demographic Information tab displays. |

Now that you have entered employee information, the Demographic Information tab displays.

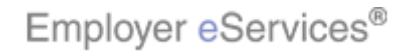

| Employer eServices®                                                                                                    |                                                  |
|----------------------------------------------------------------------------------------------------|--------------------------------------------------|
|                                                                                                    |                                                  |
| Enrollment ID Cards                                                                                                    | Help Training Tutorials                          |
| Add Terminate Reinstate Change Inquire                                                                                                    | Log Out                                          |
| Employee Dependent                                                                                                    | Scroll Up-U Scroll Down-D                        |
| Forallas                                                                                                    | Policy: 0001222 Jocured ID:                      |
| Policy Status: A Policy Anni                                                                                                    | versarv: 04/01                                   |
|                                                                                                    |                                                  |
| Employee ID (SSN) 245245245                                                                                                    | Date of Hiro * 05/20/2007                        |
| Alternate ID                                                                                                    | Date of fille 03/20/2007                         |
| Date of Birth * MM / DD / CCYY                                                                                                    |                                                  |
| Last Name *                                                                                                    | Preferred Language * ENCLISH                     |
|                                                                                                    |                                                  |
| First Name *                                                                                                    | I                                                |
| Address 1 *                                                                                                    |                                                  |
| Address 2                                                                                                    |                                                  |
| City *                                                                                                    |                                                  |
| State *                                                                                                    | Zip * _                                          |
| Home Phone                                                                                                    |                                                  |
| Gender *                                                                                                    |                                                  |
|                                                                                                    |                                                  |
|                                                                                                    | All required fields are marked with an actorial. |
| 1. Intro 4. Demographics 7. Try It!                                                                                                    | All required fields are marked with an asterisk. |
| 3. Employee 6. Other Insurance                                                                                                    |                                                  |
| By using this web site you agree to our Internet Service Agreement Contact Us                                                                                                    |                                                  |
| in the second second seco |                                                  |

All required fields are marked with an asterisk.

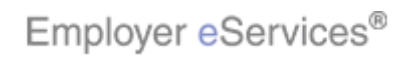

| * Employer eServices®                                                                 |                                                          |
|---------------------------------------------------------------------------------------|----------------------------------------------------------|
|                                                                                       |                                                          |
| Enrollment ID Cards                                                                   | Help Training Tutorials                                  |
| Add Terminate Reinstate Change Inquire                                                | Log Out                                                  |
| Employee Dependent                                                                    | Scroll Up-U Scroll Down-D                                |
| Enrollee:<br>Policy Status: A Polic                                                   | Policy: 00R1333 Insured ID:<br>cy Anniversary: 04/01     |
| Employee ID (SSN)<br>Alternate ID                                                     | Date of Hire * 05/20/2007                                |
| Date of Birth * Huddligh/BdQD / CCYY                                                  | Preferred Language * ENGLISH                             |
| First Name *                                                                          | MI                                                       |
| Address 1 *                                                                           |                                                          |
| Address 2                                                                             |                                                          |
| City *                                                                                |                                                          |
| State *                                                                               | Zip *                                                    |
| Home Phone                                                                            |                                                          |
| Gender *                                                                              |                                                          |
| Forallment Bascon * TIMELY                                                            |                                                          |
|                                                                                       | Enter the Date of Rirth, Note that you can press the tab |
| 1. Intro 4. Demographics 7. Try III                                                   | con key to move to the next field.                       |
| 3. Employee 6. Other Insurance                                                        |                                                          |
| By using this web site you agree to our <u>Internet Service Agreement</u> <u>Cont</u> | last Us                                                  |

Enter the Date of Birth. Note that you can press the tab key to move to the next field.

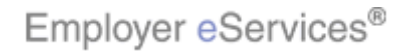

| Employer eServices®                                                     |                                |
|-------------------------------------------------------------------------|--------------------------------|
|                                                                         |                                |
| Enrollment ID Cards                                                     | Help Training Tutorials        |
| Add Terminate Reinstate Change Inquire                                  | Log Out                        |
| Employee Dependent                                                      | Scroll Up-U Scroll Down-D      |
| Eprollee                                                                | Policy: 00P1333 Insured ID:    |
| Policy Status: A Polic                                                  | y Anniversary: 04/01           |
|                                                                         |                                |
| Employee ID (SSN) 365365365                                             |                                |
| Alternate ID Ent                                                        | er Employee Name               |
| Date of Birth * 07 / 20 / 1972                                          |                                |
| Last Name * Highlight Box                                               | Preferred Language * ENGLISH 🗸 |
| (358 × 53)                                                              | MI                             |
| Address 1 *                                                             |                                |
| Address I                                                               |                                |
| Address 2                                                               |                                |
| City *                                                                  |                                |
| State *                                                                 | Zip *                          |
| Home Phone                                                              |                                |
| Gender *                                                                |                                |
| Enrollment Reason * TIMELY 🔽                                            |                                |
| 1. Intro 4. Demographics 7. Try It!                                     | Enter the employee's name.     |
| 2. Group 5. Product Help                                                | Con                            |
| 3. Employee 6. Other Insurance                                          |                                |
| By using this web site you agree to our Internet Service Agreement Cont | act Us                         |
|                                                                         |                                |

Enter the employee's name.

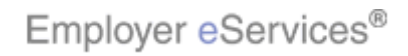

| Employer eServ                                                                                                    | rices®                                                                                                    |                                                                 |                                          |
|----------------------------------------------------------------------------------------------------|----------------------------------------------------------------------------------------------------|-----------------------------------------------------------------|------------------------------------------|
| Enrollment ID Cards                                                                                                    |                                                                                                    |                                                                 | Help Training Tutorials                  |
| Add Terminate Reinstat                                                                                                    |                                                                                                    |                                                                 | Log Out                                  |
| Employee Dependent                                                                                                    |                                                                                                    |                                                                 | Scroll Up-U Scroll Down-D                |
| Enrollee:<br>Policy Status: A                                                                                                 | Policy Anniv                                                                                                    | Policy: 00R1333 Insu<br>ersary: 04/01                           | red ID:                                  |
| Last Name *                                                                                                    | SMITH                                                                                                    | Preferred Langunghight Book                                     | LISH 🗸                                   |
| First Name *                                                                                                    |                                                                                                    | MI                                                              |                                          |
| Address 1 *                                                                                                    |                                                                                                    |                                                                 |                                          |
| Address 2                                                                                                    |                                                                                                    |                                                                 |                                          |
| City *                                                                                                    |                                                                                                    |                                                                 |                                          |
| State *                                                                                                    | <b>~</b>                                                                                                    | Zip *                                                           | ·                                        |
| Home Phone                                                                                                    |                                                                                                    |                                                                 |                                          |
| Gender *                                                                                                    | ~                                                                                                    |                                                                 |                                          |
| Enrollment Reason *                                                                                                    | TIMELY                                                                                                    |                                                                 |                                          |
|                                                                                                    | Help                                                                                                    | inue                                                            |                                          |
| By using this web site you agree<br>1. Infro 4. Der<br>2. Group 5.<br>3. Employee 6. Other<br>Privacy Policy Copyright 1994-2 | to our Internet Service Agreement Contact Us<br>mographics 7. Try It!<br>Product<br>I Information. Authorized site use<br>ar Insurance<br>he site may be grounds for penalt<br>2009 UnitedHealth Group Inc. All Rights Reserved | Click the Preferred Language<br>the selection is other than the | edrop-down menu when default of English. |

Click the Preferred Language drop-down menu when the selection is other than the default of English.

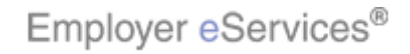

| Employer eServices®                                                                                                    |                                               |
|----------------------------------------------------------------------------------------------------|-----------------------------------------------|
| Employer eder vices-                                                                                                    |                                               |
| Enrollment ID Cards                                                                                                    | Help Training Tutorials                       |
| Add Terminate Reinstate Change Inquire                                                                                                    | Log Out                                       |
| Employee Dependent                                                                                                    | Scroll Up-U Scroll Down-D                     |
| Enrollee:<br>Policy Status: A Policy Ann                                                                                                    | Policy: 00R1333 Insured ID:<br>versary: 04/01 |
| Employee ID (SSN) 365365365<br>Alternate ID<br>Date of Birth * 07 / 20 / 1972                                                                                                    | Date of Hire * 05/20/2007                     |
| Last Name * SMITH Enter Add                                                                                                    | ress Preferred Language * ENGLISH 💌           |
| First Name * JON Address 1 * Address 2 Highlight Box (314 x 103) City * (X:70; Y:308) State * Home Phone Gender * TIMELY                                                                                    | MIZip *                                       |
| 1. Intro     4. Demographics     7. Try It!       2. Group     5. Product     Help       3. Employee     6. Other Insurance   By using this web site you agree to our Internet Service Agreement Contact Us | Enter the employee's address.                 |

Enter the employee's address.

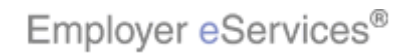

| Employer eServ                   | ices®                                                      |             |                       |
|----------------------------------|------------------------------------------------------------|-------------|-----------------------|
|                                  |                                                            |             |                       |
| Enrollment ID Cards              |                                                            | Help        | Training Tutorials    |
| Add Terminate Reinstat           |                                                            |             | Log Out               |
| Employee Dependent               |                                                            | Scro        | ll Up-U Scroll Down-D |
| Enrollee:<br>Policy Status: A    | Policy: <b>00R1333</b><br>Policy Anniversary: <b>04/01</b> | Insured ID: |                       |
| First Name *                     | JON                                                        | II          | ^                     |
| Address 1 *                      | 12 MAIN STREET                                             |             |                       |
| Address 2                        |                                                            |             |                       |
| City *                           | NOWHERE                                                    |             |                       |
| State *                          | MISSOURI V                                                 | * _         |                       |
| Home Phone                       |                                                            |             |                       |
| Gender <b>Hi</b> g               | light Box                                                  |             |                       |
| Enrollment Reason *              | TIMELY S                                                   |             |                       |
|                                  | Click the <b>Gender</b> menu                               |             |                       |
|                                  | Help Continue                                              |             |                       |
| By using this web site you agree | to our <u>Internet Service Agreement</u> <u>Contact Us</u> |             |                       |
| 1. Intro 4. Der                  | nographics                                                 | -down menu. |                       |
| 2. Group 5.                      | Product                                                    |             |                       |
| 5. Employee6. Othe               | n Insulance the Group Inc. All Rights Reserved             |             |                       |
| Employer eServices® is a regist  | ered trademark and is used by permission from Ur           |             |                       |

Click the Gender drop-down menu.

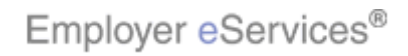

| Employer eServ                   | rices®                                                                                                    |                |             |
|----------------------------------|----------------------------------------------------------------------------------------------------|----------------|-------------|
| Equalment ID Cords               |                                                                                                    | Holp Training  | Tutovials   |
| <u>enronment</u> id carus        |                                                                                                    | neip training  | TUCUFIAIS   |
| Add Terminate Reinstat           | e Change Inquire                                                                                                    |                | Log Out     |
| Employee Dependent               |                                                                                                    | Scroll Up-U Sc | roll Down-D |
| Enrollee:                        | Policy: 00R1333 Insure                                                                                                    | ed ID:         |             |
| Policy Status: A                 | Policy Anniversary: 04/01                                                                                                    |                |             |
|                                  | ·, ·,, |                | ~           |
| First Name *                     | JON MI                                                                                                    |                | _           |
| Address 1 *                      | 12 MAIN STREET                                                                                                    |                |             |
| Address 2                        |                                                                                                    |                |             |
| City *                           | NOWHERE                                                                                                    |                |             |
| State *                          | MISSOURI V Zip * 63146                                                                                                    | ]-[            |             |
| Home Phone                       | 314 - 111 - 2222                                                                                                    |                |             |
| Gender *                         | Select Gender                                                                                                    |                |             |
| Eproliment Reason *              |                                                                                                    |                |             |
|                                  | DHishight Box                                                                                                    |                |             |
|                                  | Help Continue                                                                                                    |                |             |
|                                  |                                                                                                    |                |             |
| By using this web site you agree | to our Internet Service Agreement Contact Us                                                                                                    |                |             |
|                                  |                                                                                                    |                |             |
| 1. Intro 4. Der                  | nographics 7. Try It! Select the employee's gender                                                                                                    |                |             |
| 3. Employee 6. Othe              |                                                                                                    |                |             |
|                                  |                                                                                                    |                |             |
| Employer eServices® is a registe | ered trademark and is used by permission from Ur                                                                                                    |                |             |

Select the employee's gender.

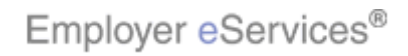

| Employer eServices <sup>®</sup>                                                                                                    |         |
|----------------------------------------------------------------------------------------------------|---------|
|                                                                                                    |         |
| Enrollment ID Cards Help Training Tu                                                                                                    | torials |
| Add Terminate Reinstate Change Inquire                                                                                                    | og Out  |
| Employee Dependent Scroll Up-U Scroll I                                                                                                    | own-D   |
| Enrollee: Policy: 00R1333 Insured ID:<br>Policy Status: A Policy Anniversary: 04/01                                                                                                    |         |
| First Name * JON MI                                                                                                    | ^       |
| Address 1 * 12 MAIN STREET                                                                                                    |         |
| Address 2                                                                                                    |         |
| City * NOWHERE                                                                                                    |         |
| State * MISSOURI                                                                                                    |         |
| Home Phone 314 - 11 Click drop-down menu                                                                                                    |         |
| Gender * MALE                                                                                                    |         |
| Enrollment Regnight BoxTIMELY                                                                                                    |         |
| Help Continue                                                                                                    |         |
| By using this web site you agree to our <u>Internet Service Agreement Contact Us</u>                                                                                                    | ≡       |
| 1. Intro         4. Demographics         7. Try It         Ized Site use         Click the Enrollment Reason drop-down menu.           2. Group         5. Product         Click the Enrollment Reason drop-down menu.         Click the Enrollment Reason drop-down menu.           3. Employee         6. Other Insurance         th Group Inc. All Rights Reserved         Click the Enrollment Reason drop-down menu. |         |

Click the Enrollment Reason drop-down menu.

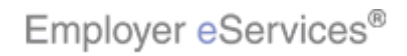

| Employer eServices®  Enrollment ID Cards Help Training Tutorial Add Terminate Reinstate Change Inquire Employee Dependent Enrollee: Policy: 00R1333 Insured ID: Policy Status: A Policy Anniversary: 04/01 First Name * JON Address 1 * 12 MAIN STREET Address 2 City * NOWHERE State * MISSOURI VIEN City * NOWHERE State * MISSOURI VIEN Continue Help Continue Help Continue                                                                                                    |                                                                        |                                                                                                    |   |
|----------------------------------------------------------------------------------------------------|------------------------------------------------------------------------|----------------------------------------------------------------------------------------------------|---|
| Enrollment ID Cards       Help Training Tutorial         Add Terminate Reinstate Change Inquire       Leg Out         Employee       Dependent       Scroll Up-U       Scroll Up-U       Scroll Down-T         Enrollee:       Policy Anniversary:       04/01       Insured ID:         Policy Status: A       Policy Anniversary:       04/01       MI         Address 1 *       12 MAIN STREET       Address 2       Insured ID:         Address 2       City *       NOWHERE       Zip * 63146 -         State *       MISOURI       Zip * 63146 -       Insured ID:         Home Phone       314 - 111 - 2222       Gender *       MALE         Enrollment Reason *       TIMELY       Select Enrollment Reason       TIMELY         Help       Continue       Gender & MALE       Help                                                                                                    | Employer eServ                                                         | rices®                                                                                              |   |
| Enrollment       ID Cards       Help       Training       Tutorial         Add       Terminate       Reinstate       Change       Log Out         Employee       Dependent       Scroll Up-U       Scroll Up-U       Scroll Down-T         Enrollee:       Policy       OON       MI       Insured ID:         Policy Status:       A       Policy Anniversary:       04/01         First Name *       JON       MI       Address 1 *       12 MAIN STREET         Address 2                                                                                                    |                                                                        |                                                                                                    |   |
| Add Terminate Reinstate Change Inquire       Leg Out         Employes       Dependent       Scroll Up-U       Scroll Up-U       Scroll Down-T         Enrollee:       Policy 2000       Policy 2000       Insured ID:         Policy Status:       A       Policy Anniversary:       04/01         First Name *       DON       MI       MI         Address 1 *       12 MAIN STREET       Address 2         City *       NOWHERE       Zip * 63146 -         State *       MISSOURI       Zip * 63146 -         Home Phone       314 - 111 - 2222       Gender *         Gender *       MALE          Enrollment Reason *       TIMELY       Select Enrollment Reason         TIMELY       Help       Continue                                                                                                    | Enrollment ID Cards                                                    | Help Training Tutoria                                                                               | s |
| Employee       Dependent       Scroll Up-U       Scroll Down-T         Enrollee:       Policy : 00R1333       Insured ID:         Policy Status: A       Policy Anniversary: 04/01       MI         First Name *       ION       MI         Address 1 *       12 MAIN STREET         Address 2       Its with the state of the state of th | Add Terminate Reinstat                                                 | e Change Inquire Log Out                                                                            |   |
| Enrollee: Policy: 00R1333 Insured ID:<br>Policy Status: A Policy Anniversary: 04/01  First Name * JON MI Address 1 * 12 MAIN STREET Address 2 City * NOWHERE State * MISSOURI V Zip * 63146 - Home Phone 314 - 111 - 2222 Gender * MALE V Enrollment Reason * TIMELY Select Enrollment Reason Home Reason * TIMELY Help Continue                                                                                                    | Employee Dependent                                                     | Scroll Up-U Scroll Down-                                                                            | þ |
| First Name * JON MI<br>Address 1 * 12 MAIN STREET<br>Address 2<br>City * NOWHERE<br>State * MISSOURI Zip * 63146 -<br>Home Phone 314 - 111 - 2222<br>Gender * MALE<br>Enrollment Reason * TIMELY<br>Enrollment Reason * TIMELY<br>Help Continue                                                                                                    | Enrollee:<br>Policy Status: A                                          | Policy: <b>00R1333</b> Insured ID:<br>Policy Anniversary: <b>04/01</b>                              |   |
| Address 1 * 12 MAIN STREET<br>Address 2<br>City * NOWHERE<br>State * MISSOURI V Zip * 63146 -<br>Home Phone 314 - 111 - 2222<br>Gender * MALE V<br>Enrollment Reason * TIMELY Select Enrollment Reason<br>TIMELY Help Continue                                                                                                    | First Name *                                                           | JON MI                                                                                              | ^ |
| Address 2<br>City * NOWHERE<br>State * MISSOURI V Zip * 63146 -<br>Home Phone 314 - 111 - 2222<br>Gender * MALE V<br>Enrollment Reason * TIMELY Select Enrollment Reason<br>TIMELY Help Continue                                                                                                    | Address 1 *                                                            | 12 MAIN STREET                                                                                      |   |
| City * NOWHERE<br>State * MISSOURI V Zip * 63146 -<br>Home Phone 314 - 111 - 2222<br>Gender * MALE V<br>Enrollment Reason * TIMELY Select Enrollment Reason<br>TIMELY Help Continue                                                                                                    | Address 2                                                              |                                                                                                    |   |
| State * MISSOURI<br>Home Phone 314 - 111 - 2222<br>Gender * MALE<br>Enrollment Reason * TIMELY Select Enrollment Reason<br>TIMELY Help Continue                                                                                                    | City *                                                                 | NOWHERE                                                                                             |   |
| Home Phone 314 - 111 - 2222<br>Gender * MALE<br>Enrollment Reason * TIMELY Select Enrollment Reason<br>TIMELY Help Continue<br>CHicklight Box<br>SPEC KD.                                                                                                    | State *                                                                | MISSOURI Zip * 63146 -                                                                              |   |
| Gender * MALE<br>Enrollment Reason * TIMELY Select Enrollment Reason<br>TIMELY Help Continue<br>CHidylight Box<br>SPEC Max                                                                                                    | Home Phone                                                             | 314 - 111 - 2222                                                                                    |   |
| Enrollment Reason * TIMELY Select Enrollment Reason<br>TIMELY Help Continue                                                                                                    | Gender *                                                               | MALE                                                                                                |   |
| SPECIAL                                                                                                    | Enrollment Reason *                                                    | TIMELY Select Enrollment Reason                                                                     |   |
| By using this web site you agree to our Internet Service Agreement Contact Us                                                                                                    | By using this web site you agree                                       | to our <u>Internet Service Agreement Contact Us</u>                                                 | Ξ |
| 1. htro         4. Demographics         7. Ty III         "ized site use<br>for penalt         Select the employee's enrollment reason. In this<br>example, we'll select "Open".           3. Employee         6. Other Insurance<br>th Group Inc. All Rights Reserved         Select the employee's enrollment reason. In this                                                                                                    | 1. Intro     4. Det       2. Group     5.       3. Employee     6. Oth | nographics 7. Try til ized site use<br>Product<br>ar Insurance<br>th Group Inc. All Rights Reserved |   |

Select the employee's enrollment reason. In this example, we'll select "Open".

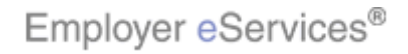

| L                                |                                                            |                                |                      |          |
|----------------------------------|------------------------------------------------------------|--------------------------------|----------------------|----------|
| Employer eServ                   | vices®                                                     |                                |                      |          |
|                                  |                                                            |                                |                      |          |
| Enrollment ID Cards              |                                                            |                                | Help Training Tu     | itorials |
| Add Terminate Reinstat           |                                                            |                                | L                    | .og Out  |
| Employee Dependent               |                                                            |                                | Scroll Up-U Scroll ( | Down-D   |
| Enrollee:                        |                                                            | Policy: 00R1333 Insur          | red ID:              |          |
| Policy Status: A                 | Policy Annis                                               | ersary: 04/01                  |                      |          |
|                                  |                                                            |                                | ,                    | ~        |
| First Name *                     | JON                                                        | MI                             |                      |          |
| Address 1 *                      | 12 MAIN STREET                                             |                                |                      |          |
| Address 2                        |                                                            |                                |                      |          |
| City *                           | NOWHERE                                                    |                                |                      |          |
| State *                          | MISSOURI                                                   | Zip * 63146                    | δ -                  |          |
| Home Phone                       | 314 - 111 - 2222                                           |                                |                      |          |
| Gender *                         | MALE                                                       |                                |                      |          |
| Enrollment Reason *              | OPEN 💌                                                     | Click the Continue button      |                      |          |
|                                  |                                                            |                                |                      |          |
|                                  | Help                                                       | Bex .                          |                      |          |
|                                  |                                                            | 73                             |                      |          |
| By using this web site you agree | to our <u>Internet Service Agreement</u> <u>Contact Us</u> |                                |                      | =        |
| 1. Intro 4. De                   | nographics 7. Try #!                                       | Verify the information you hav | e entered is correc  | t. then  |
| 2. Group 5.                      | Product                                                    | click the Continue button.     |                      |          |
| 3. Employee 6. Oth               | er Insurance th Group Inc. All Rights Reserved             |                                |                      |          |
| Employer eServices® is a regist  | ered trademark and is used by permission from Ur           |                                |                      |          |
| Emproyer eserviceso is a regisi  | ered trademark and is used by permission norm of           |                                |                      |          |

Verify the information you have entered is correct, then click the Continue button.

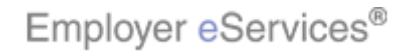

| Employer                 | Employer eServices®                                                                         |                        |                   |          |                     |                         |                   |
|--------------------------|---------------------------------------------------------------------------------------------|------------------------|-------------------|----------|---------------------|-------------------------|-------------------|
| Enrollment ID C          | ards                                                                                        |                        |                   |          |                     | Help Tr                 | aining Tutorials  |
| Add Terminate R          |                                                                                             |                        |                   |          |                     |                         | Log Out           |
| Employee Depend          |                                                                                             |                        |                   |          |                     | Scroll U                | p-U Scroll Down-D |
|                          |                                                                                             |                        |                   |          |                     |                         |                   |
| Enrollee:                |                                                                                             |                        |                   | Policy   | 00R1333             | Insured ID:             |                   |
| Policy Status:           | А                                                                                           |                        | Policy Anniv      | ersary   | 04/01               |                         |                   |
|                          |                                                                                             |                        |                   |          |                     |                         |                   |
| Employee                 |                                                                                             | Demographic            | Product           |          | Other               | Cobra                   |                   |
| Information              |                                                                                             | Information            | Information       |          | Insurance           | (Optional)              |                   |
|                          |                                                                                             |                        |                   |          |                     |                         |                   |
| Step 4                   |                                                                                             | Enter Produc           | t Information a   | nd sel   | ect Continue.       |                         |                   |
|                          |                                                                                             |                        |                   |          |                     |                         |                   |
|                          |                                                                                             |                        |                   |          |                     | * R                     | equired Field     |
| Coverage Line            | e Covera                                                                                    | are Description Reald  | Coverage Select   | - Cove   | rage Period Begin D | ate. Coverage Period    | End Date          |
| MEDICAL                  | СНОТСІ                                                                                      | E SELECT N             |                   | 06/01    | /2007               |                         |                   |
|                          |                                                                                             |                        |                   |          |                     |                         |                   |
|                          | Status                                                                                      | ACTIVE                 | Re                | elations | hip* EMPLOYEE       |                         |                   |
| Dependent (              | Coverage                                                                                    |                        | Media             | care Eli | gible               |                         |                   |
| Does the membe           | er you an                                                                                   | e enrolling, have curr | ent health covera | ge or h  | ad previous health  | coverage within the la: | st 24 months      |
| with a break in c        | with a break in coverage greater than 63 days? - Can only be entered on initial enrollment. |                        |                   |          |                     |                         |                   |
| Pre-Existing* O Yes O No |                                                                                             |                        |                   |          |                     |                         |                   |
|                          |                                                                                             |                        |                   |          |                     |                         |                   |
| 1. Intro                 | 4. Dem                                                                                      | ographics 🛛 7. Try     | It!               | Now      | that you have er    | ntered enrollee dat     | a, the Product    |
| 2. Group                 | ) 5. P                                                                                      | roduct –               |                   | Infor    | mation tab displ    | ays.                    |                   |
| 3. Employee              | 6. Other                                                                                    | Insurance              |                   |          |                     |                         |                   |
|                          |                                                                                             |                        |                   |          |                     |                         |                   |
|                          |                                                                                             |                        |                   |          |                     |                         |                   |

Now that you have entered enrollee data, the Product Information tab displays.

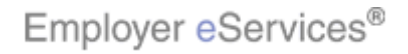

| $\mathbf{Er}$ | nployer                       | eServi                | ces®                                         |                                          |                      |                                                |                     |             |             |
|---------------|-------------------------------|-----------------------|----------------------------------------------|------------------------------------------|----------------------|------------------------------------------------|---------------------|-------------|-------------|
|               |                               |                       |                                              |                                          |                      |                                                |                     |             |             |
| <u>Enrol</u>  | lment ID (                    | ards                  |                                              |                                          |                      |                                                | Help                | Training    | Tutorials   |
| Add 1         |                               |                       |                                              |                                          |                      |                                                |                     |             | Log Out     |
| Emplo         | yee Depen                     |                       |                                              |                                          |                      |                                                | Scrol               | lUp-U Sc    | roll Down-D |
|               |                               |                       |                                              |                                          |                      |                                                |                     |             |             |
| Do            | Enrollee:                     |                       |                                              | Deliev Appi                              | Policy:              | 00R1333                                        | Insured ID:         |             |             |
| PO            | nicy status:                  | ^                     |                                              | Policy Anni                              | /ersary:             | 04/01                                          |                     |             |             |
| _             |                               |                       |                                              | _                                        |                      |                                                |                     |             | ^           |
|               | Employee<br>Information       |                       | Demographic<br>Information                   | Product                                  |                      | Other                                          | Cobra<br>(Optional) |             |             |
|               | Information                   |                       | Information                                  |                                          |                      | Instrance                                      | (optional)          |             |             |
| Ste           | n 4                           |                       | Enter Produ                                  | ct Information a                         | and sel              | ect Continue.                                  |                     |             |             |
| 0.00          | - q.                          |                       | Enter Frout                                  |                                          | ind set              | cer continue.                                  |                     |             |             |
|               |                               |                       |                                              |                                          |                      |                                                |                     | * Highlight | Boxe/d      |
|               | Coverage Lin                  | e Covera              | ane Description Real                         | d. Coverage Selec                        | t Cove               | rade Period Bedin Da                           | ate. Coverage Peri  | od End Da   | ate         |
| M             | IEDICAL                       | СНОІС                 | E SELECT N                                   |                                          | 06/01                | /2007                                          |                     |             |             |
|               |                               | Chatta                | ACTUS                                        |                                          | -1-6                 |                                                |                     |             |             |
|               | D                             | Statu                 | ACTIVE                                       | Madi                                     |                      |                                                |                     |             |             |
|               | Dependent                     | Coverage              | *                                            | Medi                                     | care Elli            |                                                |                     |             |             |
| Doe<br>with   | es the membro<br>a break in c | er you ar<br>coverage | e enrolling, have cur<br>greater than 63 day | rent health covera<br>s? - Can only be e | ige or h<br>otered i | ad previous health c<br>on initial enrollment. | overage within the  | last 24 m   | onths       |
|               |                               |                       |                                              |                                          |                      |                                                |                     |             |             |
|               |                               |                       |                                              |                                          |                      |                                                |                     |             |             |
|               | 1 Intro                       | 4 Dem                 | ouraphics 7 T                                | viti                                     | All re               | equired fields are                             | marked with ar      | n asteris   | k           |
| 2             | 2. Group 5. Product           |                       |                                              |                                          |                      |                                                |                     |             |             |
| 3.1           | Employee                      | 6. Other              | Insurance                                    |                                          |                      |                                                |                     |             |             |
|               |                               |                       |                                              |                                          |                      |                                                |                     |             |             |
|               |                               |                       |                                              |                                          |                      |                                                |                     |             |             |

All required fields are marked with an asterisk.

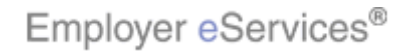

| **                                                     |                                                |                                      |                                                          |                                     |             |
|--------------------------------------------------------|------------------------------------------------|--------------------------------------|----------------------------------------------------------|-------------------------------------|-------------|
| <ul> <li>Employer eServic</li> </ul>                   | es®                                            |                                      |                                                          |                                     |             |
|                                                        |                                                |                                      |                                                          |                                     |             |
| Enrollment ID Cards                                    | <u> </u>                                       |                                      |                                                          | Help Training                       | Tutorials   |
| Add Terminate Reinstate                                | Change Inquire                                 |                                      |                                                          |                                     | Log Out     |
| Employee Dependent                                     | $\sim$                                         |                                      |                                                          | Scroll Up-U Sci                     | roll Down-D |
| Enrollee:<br>Policy Status: A                          |                                                | Policy Anniv                         | Policy: 00R1333<br>ersary: 04/01                         | Insured ID:                         |             |
|                                                        |                                                |                                      |                                                          |                                     | ^           |
| Employee                                               | Demographic<br>Information                     | Product                              | Other<br>Insurance                                       | Cobra<br>(Optional)                 |             |
| Information                                            |                                                |                                      | Instrance                                                | (optional)                          |             |
| Step 4                                                 | Enter Product                                  | t Information a                      | nd select Continue.                                      |                                     |             |
|                                                        |                                                |                                      |                                                          |                                     |             |
|                                                        |                                                | ł                                    |                                                          | * Required                          | l Field     |
| Coverage Line Coverag                                  | e Description Reg'd                            | Coverage Select                      | Coverage Period Begin I                                  | Date Coverage Period End Da         | te          |
| MEDICAL CHOICE                                         | SELECT N                                       |                                      | 06/01/2007                                               | -                                   |             |
| Status                                                 | ACTIVE                                         |                                      | alationship* EMDLOYEE                                    |                                     |             |
| Dependent Coverage                                     | MCTIVE                                         | Click the                            | • Coverage Select b                                      |                                     |             |
|                                                        | L                                              |                                      |                                                          |                                     |             |
| Does the member you are<br>with a break in coverage of | enrolling, have curre<br>ireater than 63 davs? | nt health covera<br>- Can only be er | ge or had previous health<br>itered on initial enrollmen | coverage within the last 24 m<br>t. | onths       |
| Pre-Existing* O Yes O No                               |                                                |                                      |                                                          |                                     |             |
|                                                        |                                                |                                      |                                                          |                                     | _           |
| 1. Intro 4. Demo                                       | graphics 7. Try                                | k!                                   | To begin, click the C                                    | Coverage Select box next            | to the      |
| 2. Group 5. Pr                                         | oduct –                                        | - querre .                           | desired products.                                        | -                                   |             |
| 3. Employee 6. Other I                                 | nsurance                                       |                                      |                                                          |                                     |             |
|                                                        |                                                |                                      |                                                          |                                     |             |
|                                                        |                                                |                                      |                                                          |                                     |             |

To begin, click the Coverage Select box next to the desired products.

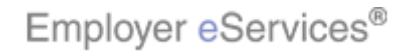

| Employer eServ                  | vices®                    |                        |                         |                          |               |
|---------------------------------|---------------------------|------------------------|-------------------------|--------------------------|---------------|
|                                 |                           |                        |                         |                          |               |
| Enrollment ID Cards             |                           |                        |                         | Help Train               | ing Tutorials |
|                                 |                           |                        |                         |                          | Log Out       |
| Employee Dependent              |                           |                        |                         | Scroll Up-U              | Scroll Down-D |
|                                 |                           |                        |                         |                          |               |
| Enrollee:                       |                           | Policy                 | /: 00R1333              | Insured ID:              |               |
| Policy Status: A                |                           | Policy Anniversary     | r: 04/01                |                          |               |
|                                 |                           |                        |                         |                          | ~             |
| Employee                        | Demographic               | Product                | Other                   | Cobra                    |               |
| Information                     | Information               | Information            | Insurance               | (Optional)               |               |
| 61 1                            | Ester Durdurd             |                        | last Castland           |                          |               |
| Step 4                          | Enter Product             | t Information and se   | elect Continue.         |                          |               |
|                                 |                           |                        |                         |                          |               |
|                                 |                           |                        |                         | * Requ                   | ired Field    |
| Coverage Line Cover             | rage Description Req'd    | Coverage Select Cove   | erage Period Begin Date | e Coverage Period End    | Date          |
| MEDICAL CHOI                    | CE SELECT                 |                        | 1/2007                  |                          |               |
| State                           |                           | Relation               | ship* EMPLOYEE          |                          |               |
| Dependent Coverag               | ge                        | Medicare E             | ligible                 |                          |               |
| Does the member you a           | are enrolling, have curre | ent health coverage or | had previous health cov | erage within the last 24 | 4 months      |
| with a break in coverage        | e greater thán 63 days?   | - Can only be entered  | on initial enrollment.  | 2                        |               |
| Pre-Existing up h (b) x es O No |                           |                        |                         |                          |               |
| ů                               |                           |                        |                         |                          |               |
| 1. Intro 4. Der                 | nographics 7. Try         | nt Ifyo                | our policy has a pre-   | existing clause, sel     | ect the       |
| 2. Group 5.                     | Product -                 | emp                    | ployee's Pre-Existin    | g radio button. In th    | nis example,  |
| 3. Employee 6. Othe             | er Insurance              | wei                    | li select the Yes radi  | o button.                |               |
|                                 |                           |                        |                         |                          |               |
|                                 |                           |                        |                         |                          |               |

If your policy has a pre-existing clause, select the employee's Pre-Existing radio button. In this example, we'll select the Yes radio button.

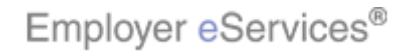

| Employer eServices <sup>®</sup>                                                                                                    |                                                                                                    |                                                 |  |  |  |  |
|----------------------------------------------------------------------------------------------------|----------------------------------------------------------------------------------------------------|-------------------------------------------------|--|--|--|--|
| Enrollment ID Cards                                                                                                    |                                                                                                    | Help Training Tutorials                         |  |  |  |  |
| Add Terminate Reinstate Change Inqui<br>Employee Dependent                                                                                                    |                                                                                                    | Log Out<br>Scroll Up-U Scroll Down-D            |  |  |  |  |
| Enrollee:<br>Policy Status: A                                                                                                    | Policy: <b>00R1333</b><br>Policy Anniversary: <b>04/01</b>                                                                                             | Insured ID:                                     |  |  |  |  |
| Status ACTIVE<br>Dependent Coverage<br>Does the member you are enrolling, have<br>with a break in coverage greater than 63<br><b>Pre-Existing*</b> ⊙ Yes ◯ No                  | Relationship* EMPLOYEE<br>Medicare Eligible<br>current health coverage or had previous health<br>days? - Can only be entered on initial enrollmer      | h coverage within the last 24 months            |  |  |  |  |
| Help Helpedie Box<br>Click the Continue button                                                                                                    |                                                                                                    |                                                 |  |  |  |  |
| By using this web site <del>you agree to our <u>Thte</u></del>                                                                                                    | rnet Service Agreement Contact Us                                                                                                    |                                                 |  |  |  |  |
| This is a private web site containing confider<br>1. Intro 4. Demographics 2. Group 5. Product 3. Employee 6. Other Insurance ItedH Employer eServices@ is a registered tradem | ntial information. Autho<br><u>Try it</u> / or the Verify the informatic<br>click the Continue b<br>lealth Group Inc. All Ri<br>nark and is used by pe | on you have entered is correct, then<br>outton. |  |  |  |  |

Verify the information you have entered is correct, then click the Continue button.

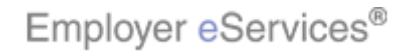

| Employer eServices®                                                                                                    |                                                                                |                                            |                                                                                                 |                                                                   |                                        |                                 |  |
|----------------------------------------------------------------------------------------------------|--------------------------------------------------------------------------------|--------------------------------------------|-------------------------------------------------------------------------------------------------|-------------------------------------------------------------------|----------------------------------------|---------------------------------|--|
| Enrollment ID Cards                                                                                                    |                                                                                |                                            |                                                                                                 | Help                                                              | Training                               | Tutorials                       |  |
| Add Terminate Reinstate                                                                                                    |                                                                                |                                            |                                                                                                 |                                                                   |                                        | Log Out                         |  |
| Employee Dependent                                                                                                    |                                                                                |                                            |                                                                                                 | Scro                                                              | ll Up-U Scr                            | oll Down-D                      |  |
| Enrollee:<br>Policy Status: A                                                                                                    |                                                                                | Po<br>Policy Annivers                      | licy: 00R1333<br>ary: 04/01                                                                     | Insured ID:                                                       |                                        |                                 |  |
|                                                                                                    |                                                                                |                                            | _                                                                                               | _                                                                 |                                        | ^                               |  |
| Employee<br>Information                                                                                                    | Demographic<br>Information                                                     | Product<br>Information                     | Other<br>Insuighlight Box                                                                       | Cobra<br>(Optional)                                               |                                        |                                 |  |
| Step 5         Enter other insurance information and select Continue or Submit.           Any changes or updates to the member's Other Medical Health Insurance (Non-Medicare) information cannot be completed on-line. Other Medical Health Insurance information changes or updates can be sent directly to your |                                                                                |                                            |                                                                                                 |                                                                   |                                        | 1                               |  |
| Any changes or updates<br>employee through myuh                                                                                                    | or can be submitted by<br>to the member's Medic<br>c.com.                      | the employee throu<br>are information, can | gn myunc.com.<br>i be made on-line or cai                                                       | n be submitted by                                                 | the                                    |                                 |  |
| On the day this cover<br>including another Uni                                                                                                    | age begins, will the e<br>tedHealthcare plan?                                  | enrollee be cover                          | ed under any other n                                                                            | nedical plan or p                                                 | olicy,                                 |                                 |  |
| Other Insurance Unknown                                                                                                    |                                                                                |                                            |                                                                                                 |                                                                   |                                        |                                 |  |
| Other Health (Non-Medicare) Information:                                                                                                    |                                                                                |                                            |                                                                                                 |                                                                   |                                        |                                 |  |
| Effective Date / /<br>1. Intro 4. Den<br>2. Group 5. 1<br>3. Employee 6. Othe<br>Type A: When this<br>(married)                                                                                                    | nographics 7. Try<br>Product<br>r Insurance ase select<br>dependent is covered | t one of the cu:<br>tunder both empl       | low that you have er<br>ne Other Insurance t<br>ne top of this tab are<br>rhen enrolling an err | ntered product in<br>ab displays. No<br>greyed out and<br>ployee. | nformatio<br>bte that the<br>d inacces | n data,<br>e fields at<br>sible |  |

Now that you have entered product information data, the Other Insurance tab displays. Note that the fields at the top of this tab are greyed out and inaccessible when enrolling an employee.

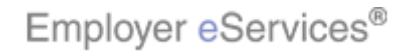

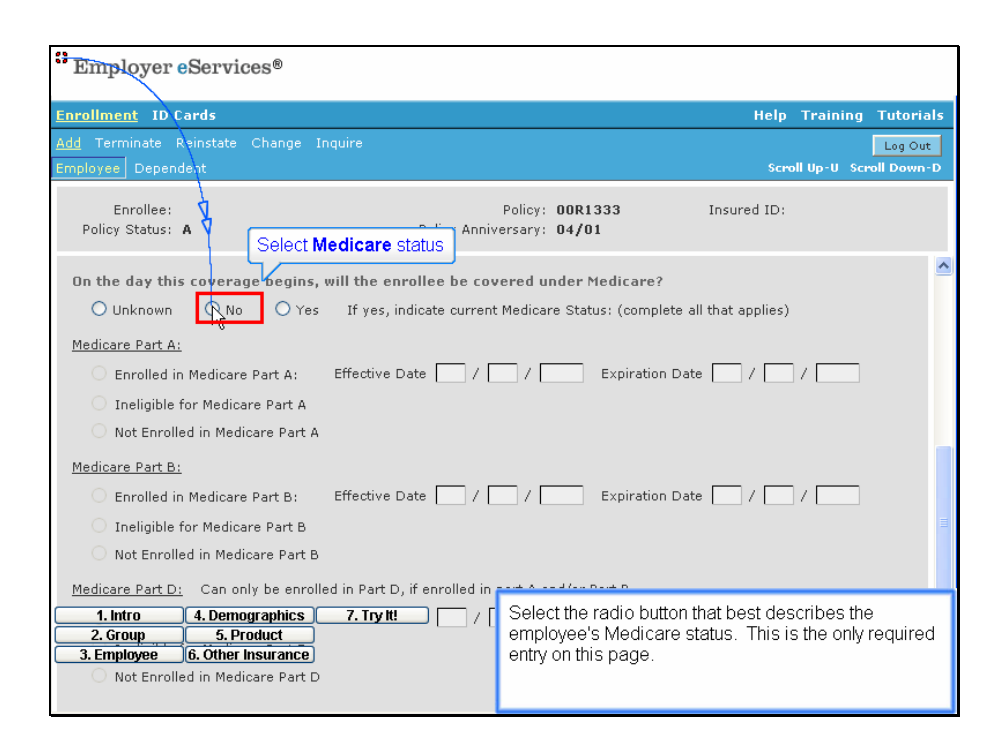

Select the radio button that best describes the employee's Medicare status. This is the only required entry on this page.

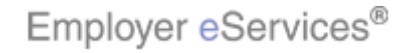

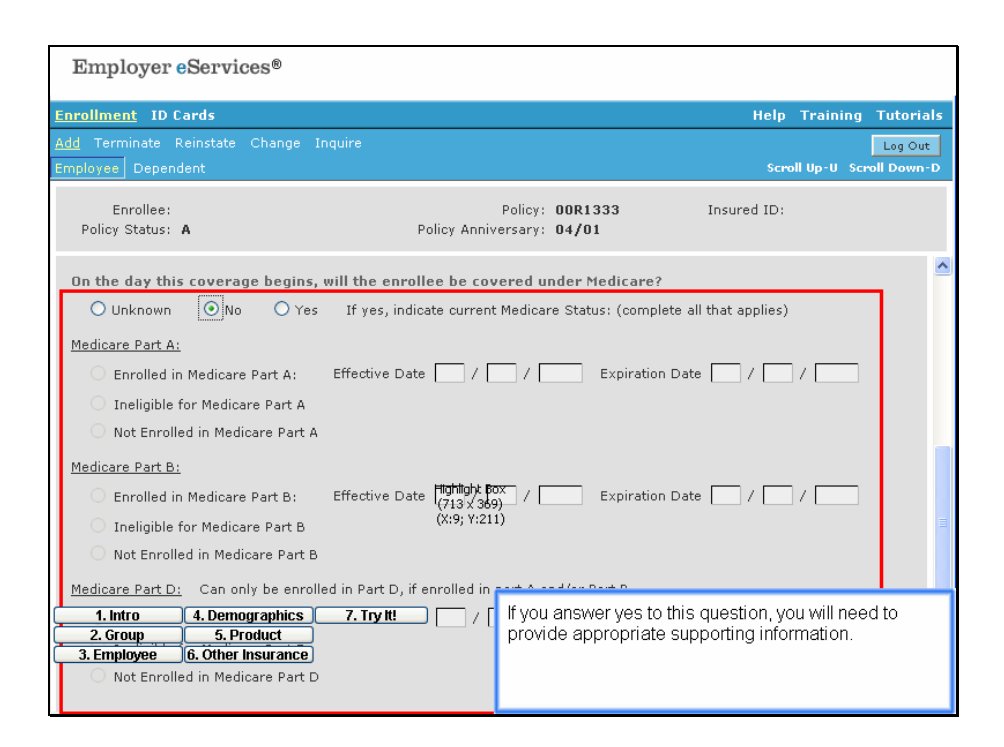

If you answer yes to this question, you will need to provide appropriate supporting information.

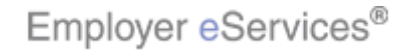

| Employer eServices®                                                                                                    |                                                                                                    |  |  |  |  |
|----------------------------------------------------------------------------------------------------|----------------------------------------------------------------------------------------------------|--|--|--|--|
| Enrollment ID Cards                                                                                                    | Help Training Tutorials                                                                                          |  |  |  |  |
| <u>Add</u> Terminate Reinstate Change Inquire<br>Employee Dependent                                                                                                    | Log Out<br>Scroll Up-U Scroll Down-D                                                                             |  |  |  |  |
| Enrollee:<br>Policy Status: <b>A</b> Policy Annive                                                                                                    | Policy: 00R1333 Insured ID:<br>rsary: 04/01                                                                      |  |  |  |  |
| <ul> <li>Mengulate for medicare Part B</li> <li>Not Enrolled in Medicare Part B</li> </ul>                                                                                                    |                                                                                                    |  |  |  |  |
| Medicare Part D:       Can only be enrolled in Part D, if enrolled in part A and/or Part B         Enrolled in Medicare Part D:       Effective Date       /       Expiration Date       /       /         Ineligible for Medicare Part D       Ineligible for Medicare Part D       Ineligible for Medicare Part D       Ineligible for Medicare Part D |                                                                                                    |  |  |  |  |
| Medicare Eligibility                                                                                                    | Click the <b>Submit</b> button                                                                                   |  |  |  |  |
| Help Continue By using this web site you agree to our Internet Service Agreement Contact Us                                                                                                    |                                                                                                    |  |  |  |  |
| 1. Intro         4. Demographics         7. Try It         Ized site use           2. Group         5. Product         serve investigation of penalt           3. Employee         6. Other Insurance         th Group Inc. All Rights Reserved           Employee         6. Other Insurance         th Group Inc. All Rights Reserved                  | When you have finished entering this information, click the Submit button to finalize the employee's enrollment. |  |  |  |  |

When you have finished entering this information, click the Submit button to finalize the employee's enrollment.

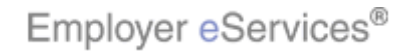

| Employer eServices®                                                                                                    |                              |                              |                      |                                      |  |  |
|----------------------------------------------------------------------------------------------------|------------------------------|------------------------------|----------------------|--------------------------------------|--|--|
| Enrollment ID Cards                                                                                                    |                              |                              |                      | Help Training Tutorials              |  |  |
| Add Terminate Reinstate                                                                                                    | e Change Inquire             |                              |                      | Log Out<br>Scroll Up-U Scroll Down-D |  |  |
| Enrollee: JON SM<br>Policy Status: A                                                                                                    | ІТН                          | Policy<br>Policy Anniversary | : 00R1333<br>: 04/01 | Insured ID: 365365365-00             |  |  |
| Employee<br>Information                                                                                                    | Demographic<br>Information   | Product<br>Information       | Other<br>Insurance   | Cobra<br>(Optional)                  |  |  |
| Employee Information<br>Transaltightg&Boessful.<br>* Required Field                                                                                                    |                              |                              |                      |                                      |  |  |
| Date of Hire *         05/20/2007         Employee ID (SSN) *         365365365           Date of Retirement         Alternate ID         986748812                                                                                                    |                              |                              |                      |                                      |  |  |
|                                                                                                    | Print                        | Help Co                      | ntinue               |                                      |  |  |
| By using this web site you agree to our Internet Service Agreement Contact Us                                                                                                    |                              |                              |                      |                                      |  |  |
| 1. Intro       4. Demographics       7. Try II       Ized site use         2. Group       5. Product       An inquiry-only screen will display a "Transaction Successful" message.         3. Employee       6. Other Insurance       Ith Group Inc. All Rights Reserved |                              |                              |                      |                                      |  |  |
| Employer eServices® is a registe                                                                                                    | red trademark and is used by | r permission from Ur         |                      |                                      |  |  |

An inquiry-only screen will display a "Transaction Successful" message.

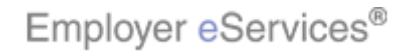